## Konfigurasjon av lader med en usb minnepenn

## Steg-for-steg guide

- Lag en kompatible minnepenn ved å følge guiden her, legg konfigurasjons filer inn på minne pennen under en mappe som heter "sw\_config"
  Lag en fil på minnepennen som heter "USB\_PASSWORD" i denne filen må texten "yellow\_zone" lagres. Merk at man skal fjerne
- filtypebetegnelse fra denne filen.

f.eks. lag en notepad \*.txt fil, og når teksten "yellow\_zone" er lagt inn og filen lagret på minnepennen med navn: "USB\_PASSWORD", så finner man filen i en fil browser, markerer filen og trykker "f2", så sletter man fil betegelsen .txt før man trykker enter. Og bekrefter endringen av filtypen ved å trykke ok i popup.

- 1. Åpne lader
- 2. Sett USB minnepennen inn i USB kontakt på lader kontrolleren
- 3. vent i 2 minutter
- 4. Laderen vil reboote når instillinger er gjort
- 5. fjern USB Minnepenn fra laderen
- 6. Nye instillinger vil nå være konfigurert for laderen.

Hvis laderen er en dobbel lader, må man repetere skitt 3-10 for kontroller nr 2.

| i |                                                          |
|---|----------------------------------------------------------|
|   |                                                          |
|   | Trykk på bildet for å laste ned SW_CONFIG                |
|   | blocked URL                                              |
|   | Trykk på bildet for å komme til hjemmeside for Notepad++ |

## Relaterte artikler

- Get latest firmware version for charge controllers
- Oppdatere firmware med laptop
- RFID Instillinger
- Konfigurasjon av lader med en usb minnepennKonfigurere Backend tilknytning i lader